# Google を使って文献検索

#### 東京外国語大学 附属図書館

#### \* ガイダンスの解説 \*

ここでは、Googleを使った文献の調査方法を、段階ごとにツールを確認しながら学習します。

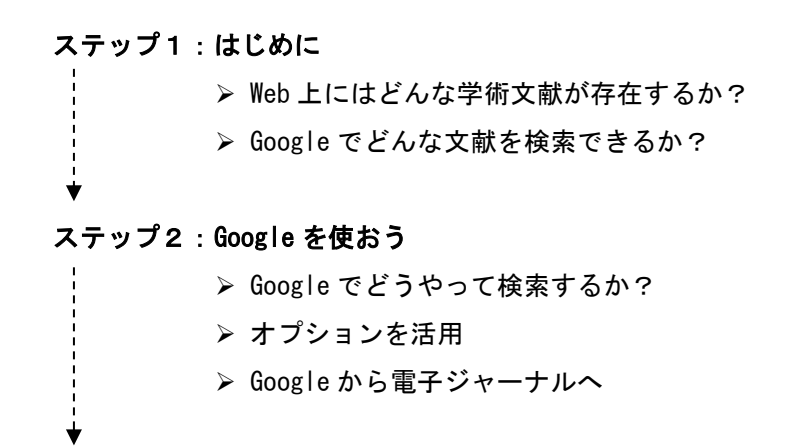

- ステップ3: Google Scholar と Google Books を使い分ける。
  - ≻ Google Scholar
  - ≻ Google Books

## <mark>ステップ1:はじめに</mark>

#### <Web 上にはどんな学術文献が存在するか?>

- = 以下の 1~3 は「お金をとること」を前提としているサービスで、4 は「無料で提供」が前提と なります。
- 1. 検索有料 閲覧有料

オンラインジャーナルや論文検索データベースなど、有料サービスで提供 ※学内契約データベースはここに入りますが、学内からアクセスすると皆さんは無料で閲覧できます 例:<u>http://www.tufs.ac.jp/library/top/search/database-category/</u> (データベース一覧(カテゴリ別) @外大図書館 HP トップページ)

2. 検索無料 閲覧有料

上記のうち、有料サービスのため本文閲覧はできないが、検索は無料で提供

例:http://www.ingentaconnect.com/

(文献情報データベース IngentaConnect) -

3. 検索無料 閲覧無料

上記のうち、本文まで無料で公開しているもの (このようなケースも時々あります。各 DB で <u>free</u>・ <u>open access</u> といったアイコンが出ている文献のこと)

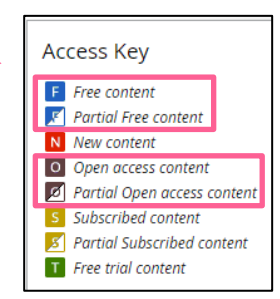

#### 4. 検索無料 閲覧無料

フリーアクセスを前提として提供される Web ページやデータベース ※本文は「pdf ファイル」での公開が主流です。html ファイルの場合もあります。 ※論文だけでなく、図書の全頁や一部分が公開されていることもあります。 例:機関リポジトリ(大学等の研究機関が機関発行の紀要や学位論文、所属教員等の発表論文

- を登録・公開するシステム)で検索・閲覧とも無料公開 →本学:東京外国語大学学術成果コレクション <u>http://repository.tufs.ac.jp/doc/</u>
- 例:学会等が、学会誌掲載分を無料で公開しているもの
  南アジア研究 <u>https://jasas.info/publications/relevance/japanese/</u>
- 例:研究者等が個人の著作を無料で公開しているもの、など。

### <Google でどんな文献を検索できるか>

=Web 上には下図のように多くの情報がありますが、Google が検索結果として表示できるのは、 ①Google からのクロールを拒否しなかった場合 ②サービス側がデータ提供した場合です。 Google は様々な学術文献を一括して検索できますが、Google ですべてが検索できるわけではない

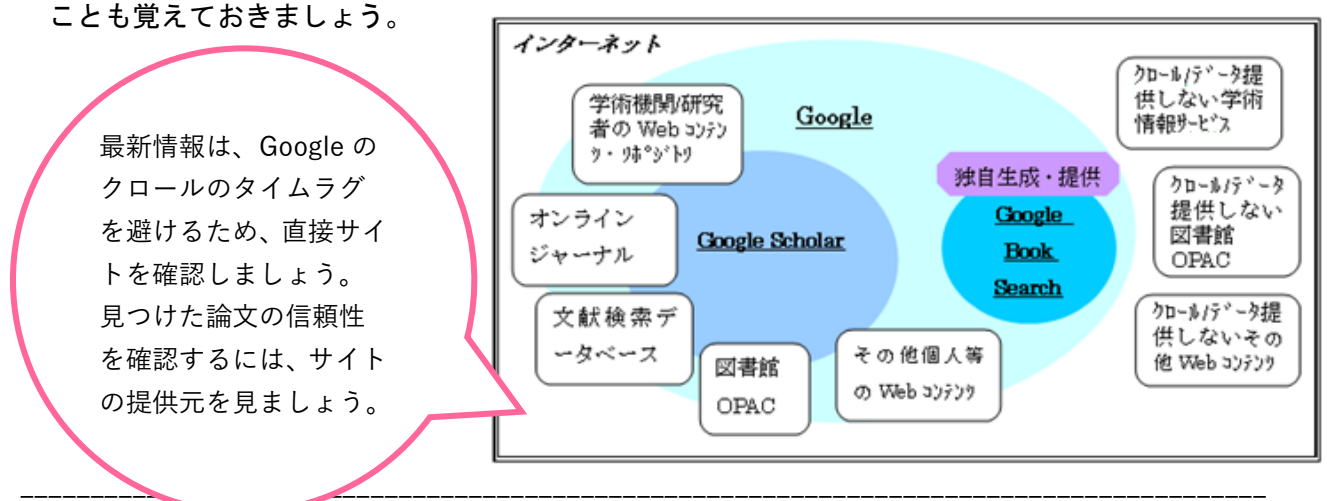

## ステップ2:Google を使おう

<Google でどうやって検索するか?>

http://www.google.co.jp/

=通常の Google 検索画面で、検索キーワードの入れ方を工夫する。

☆フレーズ検索:入力した文字順のまま検索する方法

「""(Shift+2)」で論文タイトルを囲んで「"論文タイトル"」と入力します。

| Google                      | 「" "」で囲まないと、<br>and 検索になります。<br>指定した単語がどこか<br>に含まれればヒットし |
|-----------------------------|----------------------------------------------------------|
| "論文タイトル"                    | ますので、 人重の 検索 結果が表示されてしま                                  |
| Google 検索 I'm Feeling Lucky | います。                                                     |

## <例題1>

#### ⇒通常の画面に、例「<sup>"</sup>人には何人の兄弟がいるか : ジャワ神秘的存在論とその展開"」と入力して

#### フレーズ検索してみましょう。

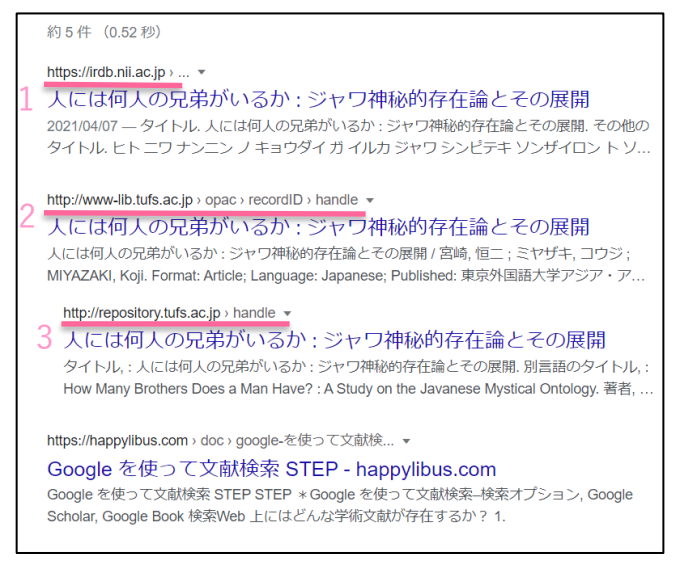

#### «検索結果»

- 学術機関リポジトリデータベース(IRDB) に登録されている論文情報
- 2. 外大の OPAC
- 3. 外大のリポジトリサイト http://repository.tufs.ac.jp/doc/
- ※ 上記はすべて、論文の書誌情報(雑誌のタ イトルやページ数など)と全文へのリンクボタ ンがあります。

<例題2>

⇒通常の画面に、図書タイトル「<sup>"山東方言基礎語彙集"」と入力して検索すると、東外大のリポジト リで図書の全ページを閲覧できます。</sup>

## <オプションを活用>

#### =検索オプションでさまざまな条件を指定できます。

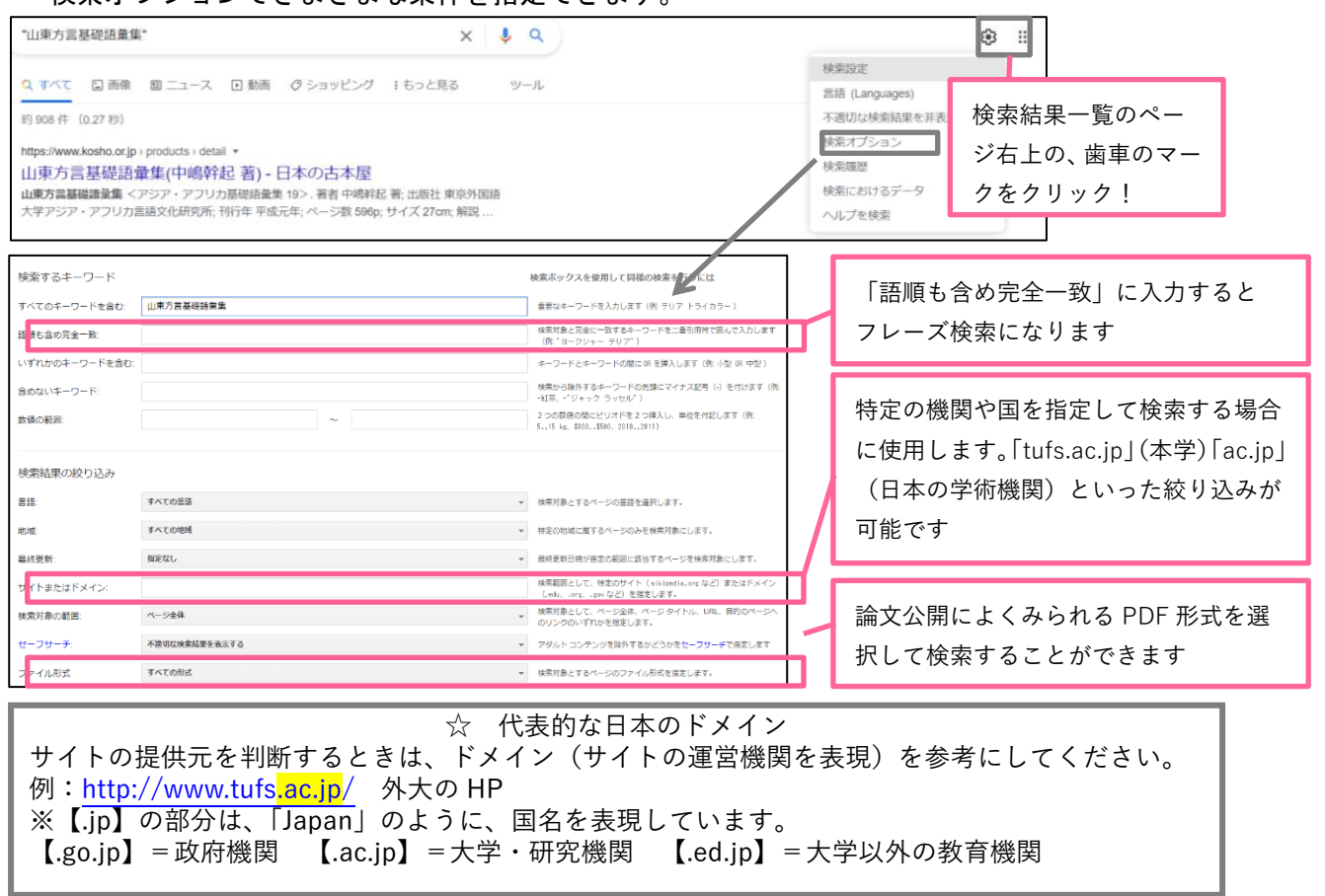

### <Google から電子ジャーナルヘ>

| =Google で読めなくても、OAPC を検索すると、電子ジャーナルでヒットすることも(学内アクセス)。                                                                                                    |                                        |  |
|----------------------------------------------------------------------------------------------------|----------------------------------------|--|
| 例題:「語順も含め完全一致」フィールドに、「論文名:Atoms for Peace and Nuclear Hegemony」                                                                                                    |                                        |  |
| を入力して検索すると・・・                                                                                                    | 《檢索結果》                                 |  |
| 約 1,510 件 (0.39 秒)                                                                                                    |                                        |  |
| https://journals.sagepub.com > doi - このページを訳す<br>Atoms for Peace and Nuclear Henemony - SAGE Journals                                                                                                    | 1. Sage 社のサイト                          |  |
| MJ Medhurst 著 1997 · 被引用数: 81 — Atoms for Peace and Nuclear Hegemony: The<br>Rhetorical Structure of a Cold War Campaign. Show all authors, Martin J. Medhurst. Martin J                                                                       | Sage 社という出版社のサイト内で公開されているジャ            |  |
| https://journals.sagepub.com > doi > pdf                                                                                                    | ーナルの情報です。学内・学外を問わず抄録までで <mark>本</mark> |  |
| Atoms for Peace and Nuclear Hegemony - SAGE Journals<br>MJ Medhurst著 - 1997 - 被引用散: 81 — program in presidential rhetoric at Texas A&M<br>University. He is a specialist in cold war rhetoric. His books include Beyond the Rhetoricat         | 文は閲覧できません(有料)                          |  |
| https://www.proquest.com> docview - このページを訳す                                                                                                    | 2. 本学契約 DB ProQuest のページ               |  |
| 2 Atoms for peace and nuclear hegemony: The - ProQuest<br>Atoms for peace and nuclear hegemony: The rhetorical structure of a Cold War campaign.                                                                                               | 学内から本文まで閲覧できました(有料)                    |  |
| Medhurst, Martin J. Armed Forces and Society; Chicago Vol. 23, Iss. 4, (Summer 1997): 571                                                                                                    | 3. Semantic Scholar のページ               |  |
| https://www.semanticscholar.org>At・このページを訳す<br>3 Atoms for Peace and Nuclear Hegemony: The Rhetorical Structure                                                                                                    | 米国のアレン人工知能研究所が開発する無料の論                 |  |
| Atoms for Peace and Nuclear Hegemony: The Rhetorical Structure of a Cold War Campaign -<br>Martin J. Medhurst - Published 1997 - Engineering - Armed Forces & Society,                                                                         | 文検索エンジンです。こちらも <mark>抄録まで</mark>       |  |
| https://www.jstor.org > stable                                                                                                    | 4. 本学契約 DB JSTOR のページ                  |  |
| 4 Atoms for Peace, Scientific Internationalism, and JSTOR<br>J Krige 著 - 2006 · 按引用数: 249 — Medhurst, "Atoms for Peace and Nuclear Hegemony: The<br>Rhetorical Struc- ture of a Cold War Campaign," Armed Forces and Society 23 (1997): 571–93 | 学内から本文まで閲覧できました(有料)                    |  |
|                                                                                                    |                                        |  |

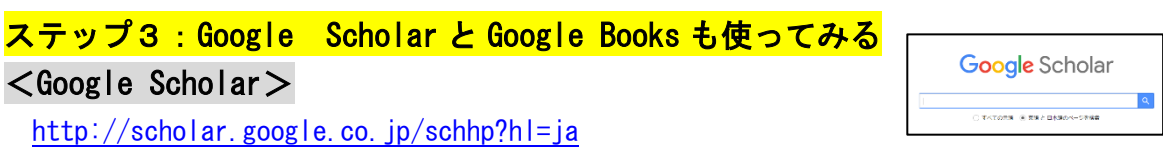

=学術資料情報のみを対象にして検索したもの。Scholar に登録されないものもあるので、これだ けで学術情報の検索が万全、とは言えません。また、論文の信頼性を見極める必要があります。

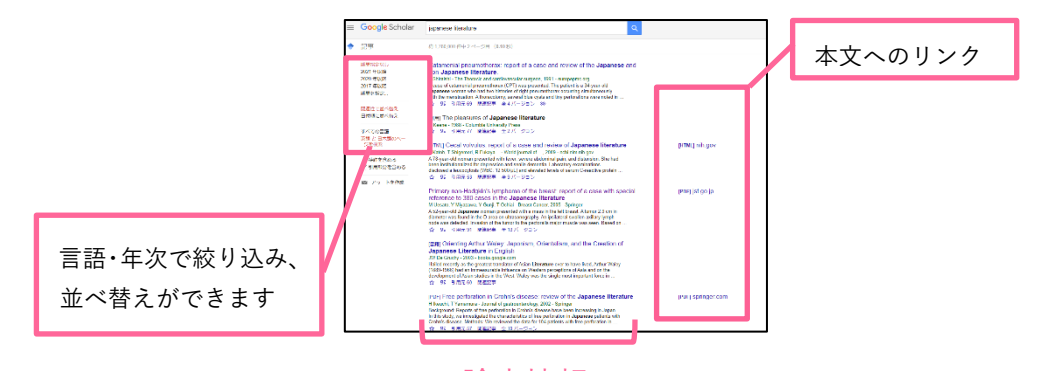

<Google Books>

論文情報

http://books.google.com/

三図書の書名等の書誌情報、また、本文も対象に検索し、発行年や権利に応じて一部、または全頁

を閲覧できます。

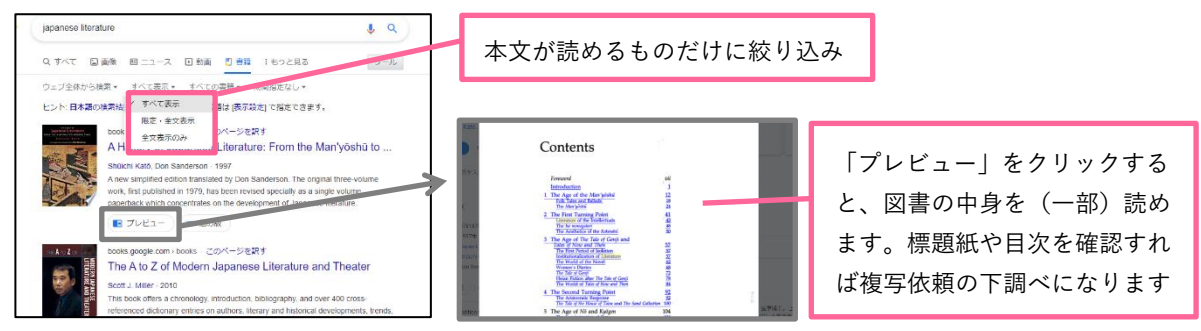